# YM Website – User Manual

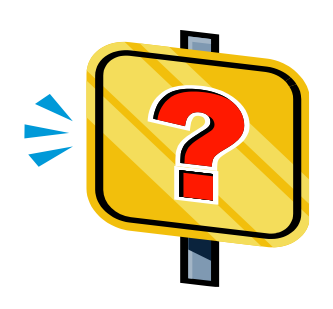

#### B/L Print Introduction

- Can't wait for your Bill of Lading? You can print it yourself at home or at office.
   ID and password are required for this feature.
- Manage your B/Ls on line to avoid hassle dealing with courier with no additional cost.
- ➢ Be able to preview B/L contents and print out in your office.
- Receive Seaway bill of Lading in PDF file through e-mail.

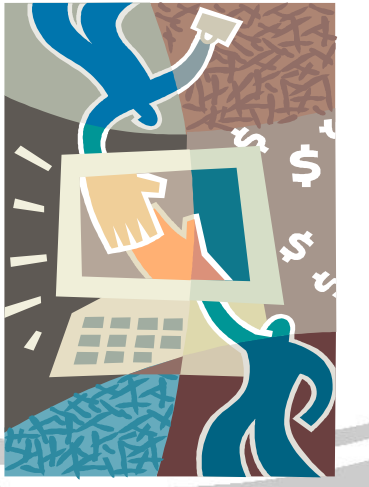

Step1 : Enter your Use ID and Password and then click the [Login] button. ٠

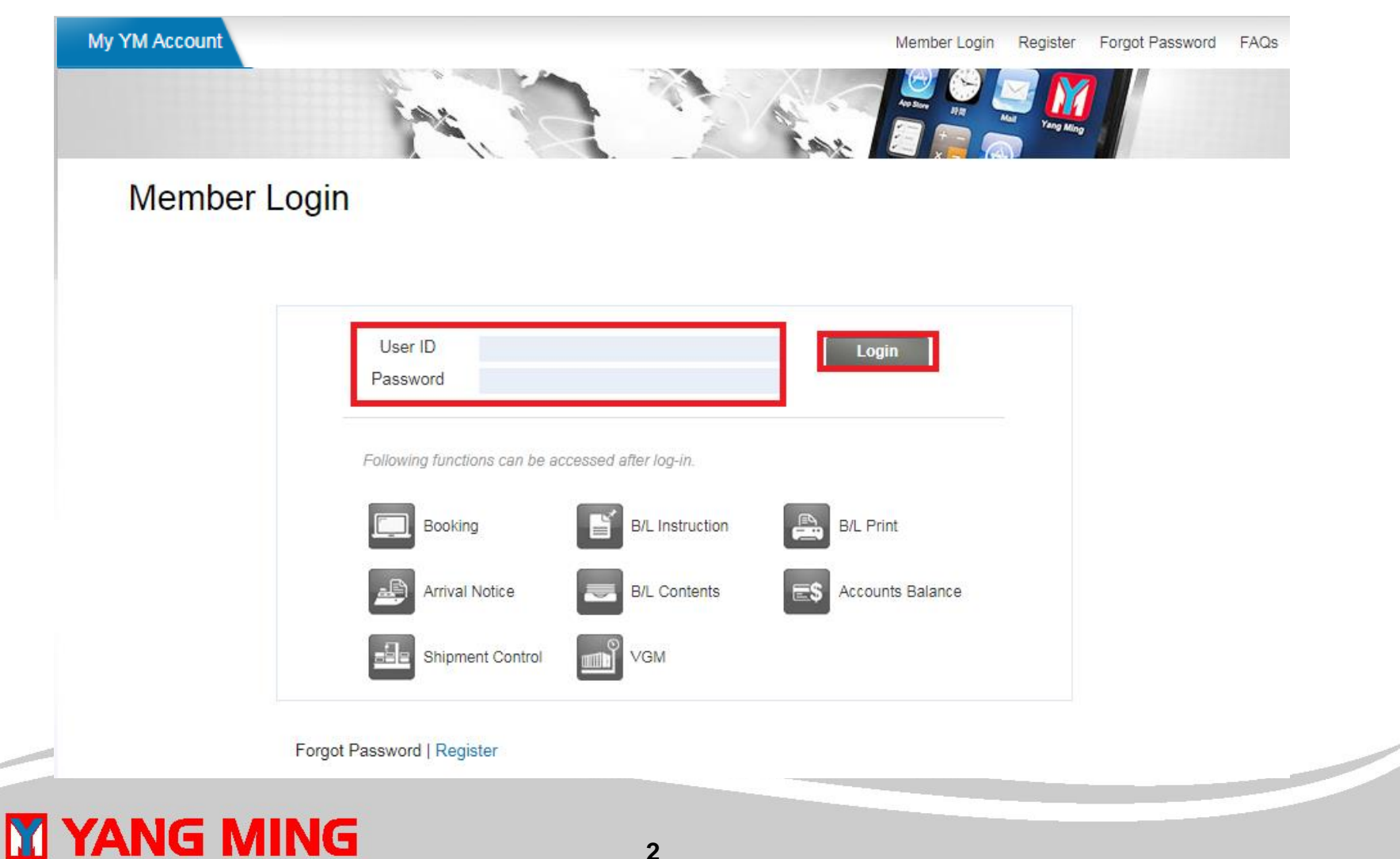

• Step 2 : Click [B/L Print]

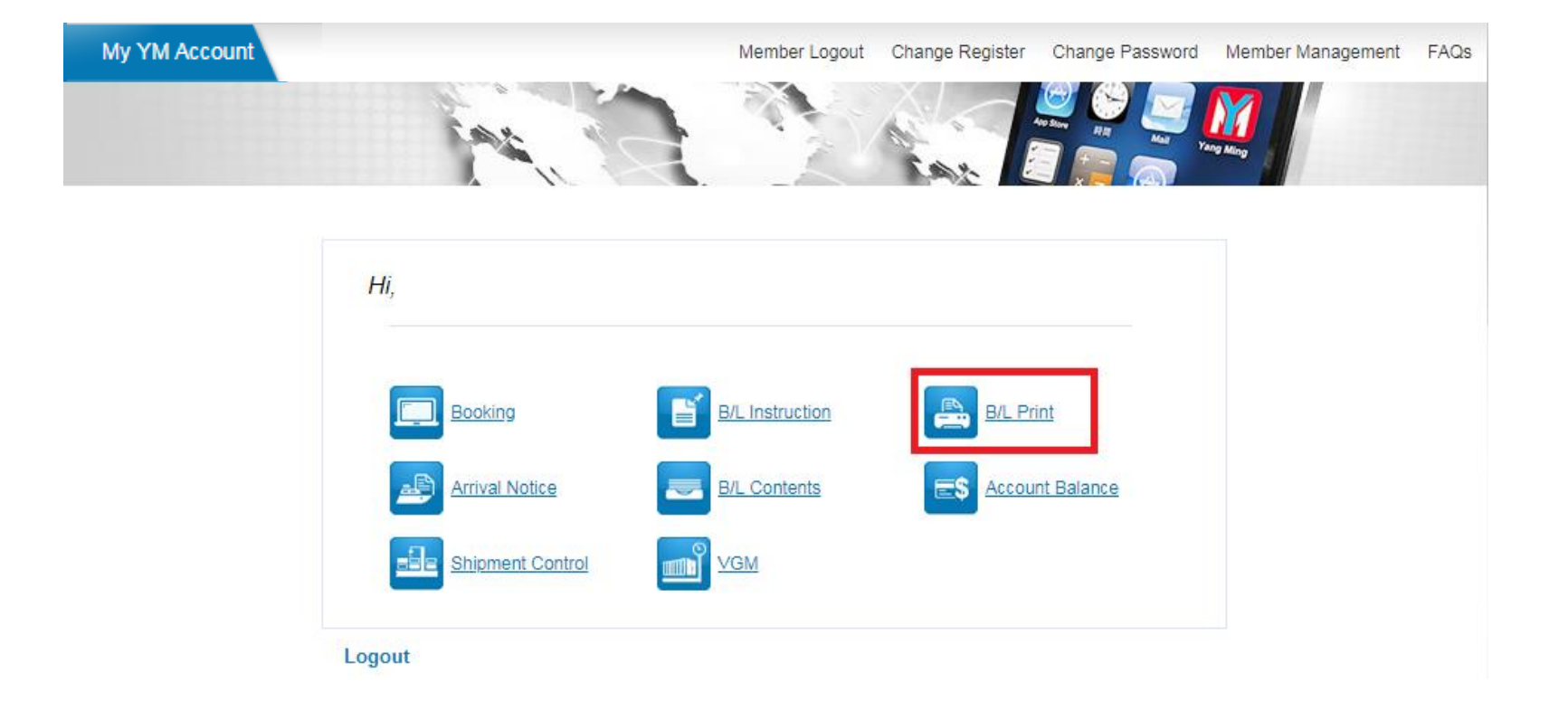

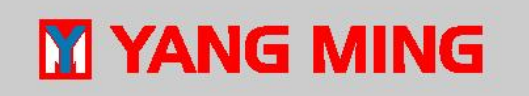

?

• Step 3: set up certain criteria and then click [Query] Button

#### **B/L** Print

#### Query B/Ls

| <ul> <li>Status</li> </ul> | All 🔹                                      |
|----------------------------|--------------------------------------------|
| Creation Date              | 2019/06/07 📻 ~ 2019/06/14 🔳 1 week 1 month |
| Vessel Name - Voy          | AGIOS MINAS - E006 (SA6923E)               |
| Loading Port               | CN - NINGBO                                |
| B/L No.                    | ex. W123456789 ( without prefix "YMLU" )   |
|                            |                                            |
|                            | Query Clear                                |
|                            |                                            |

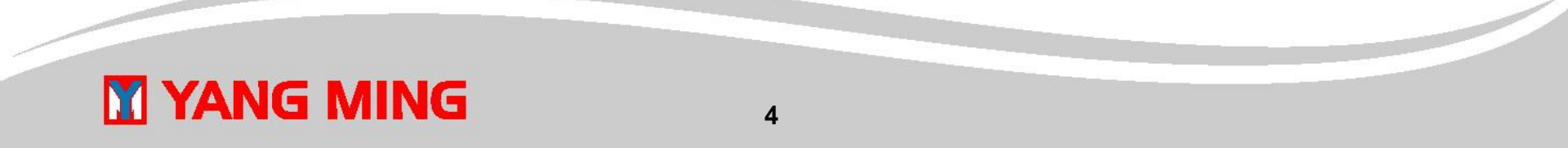

• Step 4: Please follow the following steps to print B/Ls after B/Ls display.

- 1) Preview B/L first
  - Click the  $\square$  to select B/Ls, then click  $\blacksquare$  to preview the specify B/Ls.
  - You can also click is to generate and save the B/L image on your desktop as a PDF file and pre-print the B/L.

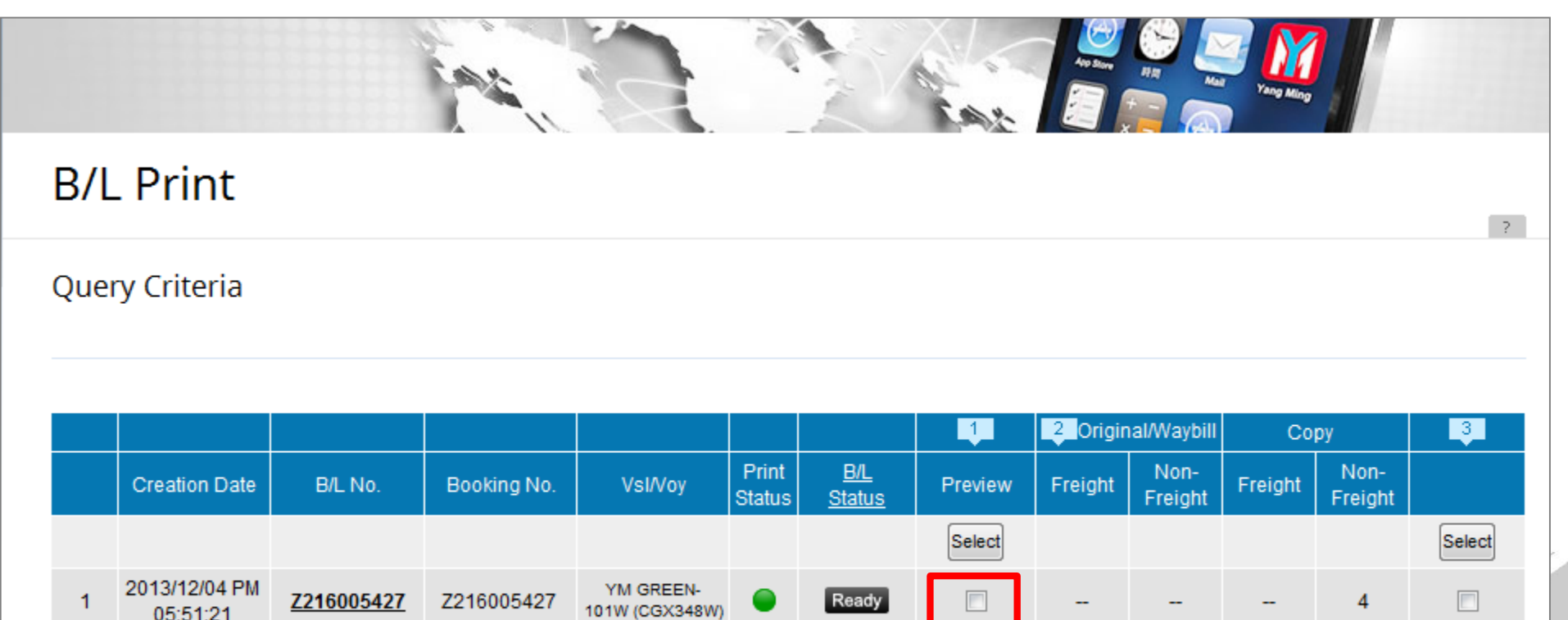

1

• <u>2) Print E-BL by each B/L category</u>

- Click in the bottom of each B/L category, the B/Ls can be printed by different categories.

- You can also click is to save PDF in your local laptop and then print.

| B/L  | . Print                   |                   |             |                             |                 |                             |         |          |                 |         |                 | ?      |
|------|---------------------------|-------------------|-------------|-----------------------------|-----------------|-----------------------------|---------|----------|-----------------|---------|-----------------|--------|
| Quei | y Criteria                |                   |             |                             |                 |                             |         |          |                 |         |                 |        |
|      |                           |                   |             |                             |                 |                             |         |          |                 |         |                 |        |
|      |                           |                   |             |                             |                 |                             | 1       | 2 Origin | al/Waybill      | Co      | ру              | 3      |
|      | Creation Date             | B/L No.           | Booking No. | VsI/Voy                     | Print<br>Status | <u>B/L</u><br><u>Status</u> | Preview | Freight  | Non-<br>Freight | Freight | Non-<br>Freight |        |
|      |                           |                   |             |                             |                 |                             | Select  |          |                 |         |                 | Select |
| 1    | 2013/12/04 PM<br>05:51:21 | <u>Z216005427</u> | Z216005427  | YM GREEN-<br>101W (CGX348W) | •               | Ready                       |         |          |                 |         | 4               |        |
|      |                           |                   |             |                             |                 |                             | D.P     | 0e       | D.              | D.      | 04              | 04     |
|      |                           |                   |             |                             |                 |                             |         |          |                 |         |                 |        |

#### • <u>3) Print B/L</u>

- Click the I in the right hand side to specify which B/L will be printed.
- Click a in the right hand side of the bottom, the B/Ls can be printed by multiple B/L sets.
- You can also click by to save PDF in your local laptop and then print.

## B/L Print Query Criteria

|   |                           |                   |             |                             |                 |                             | 1        | 2 Origin | al/Waybill      | Co      | ру              | 3      |
|---|---------------------------|-------------------|-------------|-----------------------------|-----------------|-----------------------------|----------|----------|-----------------|---------|-----------------|--------|
|   | Creation Date             | B/L No.           | Booking No. | VsI/Voy                     | Print<br>Status | <u>B/L</u><br><u>Status</u> | Preview  | Freight  | Non-<br>Freight | Freight | Non-<br>Freight |        |
|   |                           |                   |             |                             |                 |                             | Select   |          |                 |         |                 | Select |
| 1 | 2013/12/04 PM<br>05:51:21 | <u>Z216005427</u> | Z216005427  | YM GREEN-<br>101W (CGX348W) | •               | Ready                       |          |          |                 |         | 4               |        |
|   |                           |                   |             |                             |                 |                             | <u>}</u> | 0#       | 0e              | 0e      | 0e              | D#     |

### **Order Blank B/L Form**

- ? -

- Please follow the following steps to order Blank B/L Form
- Step 1: Click [Order] button to request Internet blank OB/L forms.
   B/L Print

#### Query B/Ls

| <ul> <li>Creation Date</li> </ul> | 2019/06/07 a ~ 2019/06/14 a 1 week 1 month |
|-----------------------------------|--------------------------------------------|
| Vessel Name - Voy                 | AGIOS MINAS - E006 (SA6923E)               |
| Loading Port                      | CN - NINGBO                                |
| B/L No.                           | ex. W123456789 ( without prefix "YMLU" )   |
|                                   |                                            |
| der Blank B/L Fo                  | rm                                         |

### **Order Blank B/L Form**

Step 2: Review your related information and click [Order] button to send out your request. ٠ (If the information on below screenshot is incorrect, please contact us via ices@yangming.com for correction.)

| Order Blank B/L           | Form                          |                |                        | _      |
|---------------------------|-------------------------------|----------------|------------------------|--------|
|                           |                               |                |                        |        |
|                           |                               |                |                        | 7      |
| mpany - YANG MING A       | CCOUNT Applicar               | nt - GUEST     |                        |        |
|                           |                               | Field          | s marked with * are re | quired |
| Country *                 | Taiwan 🔻                      |                |                        |        |
| Receiver's Related Inforn | nation                        |                |                        |        |
| Receiver *                | GUEST                         |                |                        |        |
| Address *                 | 271 MING DE 1ST ROAD, CIDU DI | STRICT,        |                        |        |
| City *                    | Keelung                       |                |                        |        |
| Zip / Postal Code         |                               |                |                        |        |
| E-mail *                  | ICES@YANGMING.COM             |                |                        |        |
| Tel *                     | 02-24298498                   |                |                        |        |
| Fax                       | 02-24298341                   |                |                        |        |
|                           |                               | с <sup>р</sup> | Order Bac              | k      |

M YA

### **Order Blank B/L Form**

• Step 3: You can find below screenshot on website if your order request has been sent out successfully.

| Wy e-Service   |                                                                             |                                                                                          | Overview | B/L Pri |
|----------------|-----------------------------------------------------------------------------|------------------------------------------------------------------------------------------|----------|---------|
|                | Lat .                                                                       |                                                                                          | M        |         |
| Order Bla      | nk B/L Form                                                                 |                                                                                          |          |         |
|                |                                                                             |                                                                                          |          | 7       |
| Company - YANG | S MING ACCOUNT                                                              | Applicant - GUEST                                                                        |          |         |
|                |                                                                             |                                                                                          |          |         |
|                | Dear Customer,                                                              |                                                                                          |          |         |
|                | Thank you for using our [On<br>Just now we've sent your re<br>notification, | der Blank B/L Form] service.<br>equirement to below person of our local office via email |          |         |
|                | E-Mail : ttad@yangmi                                                        | ing.com                                                                                  |          |         |
|                | This person in charge would short time.                                     | d contact you or send blank B/L form to the Receiver in                                  |          |         |
|                | Thank you again.                                                            |                                                                                          |          |         |
|                |                                                                             |                                                                                          |          |         |
|                |                                                                             | Back                                                                                     |          |         |

#### **YANG MING**

## **Receive Seaway Bill via E-mail**

- Step 1: Click [Yes] if you agree to receive Seaway bill in PDF via E-mail as soon as the B/Ls have been uploaded.
- Also you can find the receiver list via [Check Recipients E-mail notice] B/L Print

| Status            | All                          | •                                    |
|-------------------|------------------------------|--------------------------------------|
| Creation Date     | 2019/06/07 📄 ~ 2019/06/14 📄  | 1 week 1 month                       |
| Vessel Name - Voy | AGIOS MINAS - E006 (SA6923E) | •                                    |
| Loading Port      | CN - NINGBO                  | •                                    |
| B/L No.           |                              | ex. W123456789 ( without prefix "YML |

#### Order Blank B/L Form

|     | Order Blank B/L Form Order                                                                                                    |
|-----|----------------------------------------------------------------------------------------------------|
|     | Receive Seaway Bill via E-mail                                                                                                    |
|     | I agree to receive Seaway bill in PDF via E-mail as soon as my B/Ls have been uploaded.          • Yes       No       Save       [Check Recipients E-mail notice] |
| YAN | G MING 11                                                                                                    |

# **Receive Seaway Bill via E-mail**

• Step 2: The default setup of [Check Recipients E-mail Notice] is Administrant of your good company, you may contact your ADM to maintain Receipts E-mail notice for the receipt of Seaway bill in [Sub-user Maintenance].

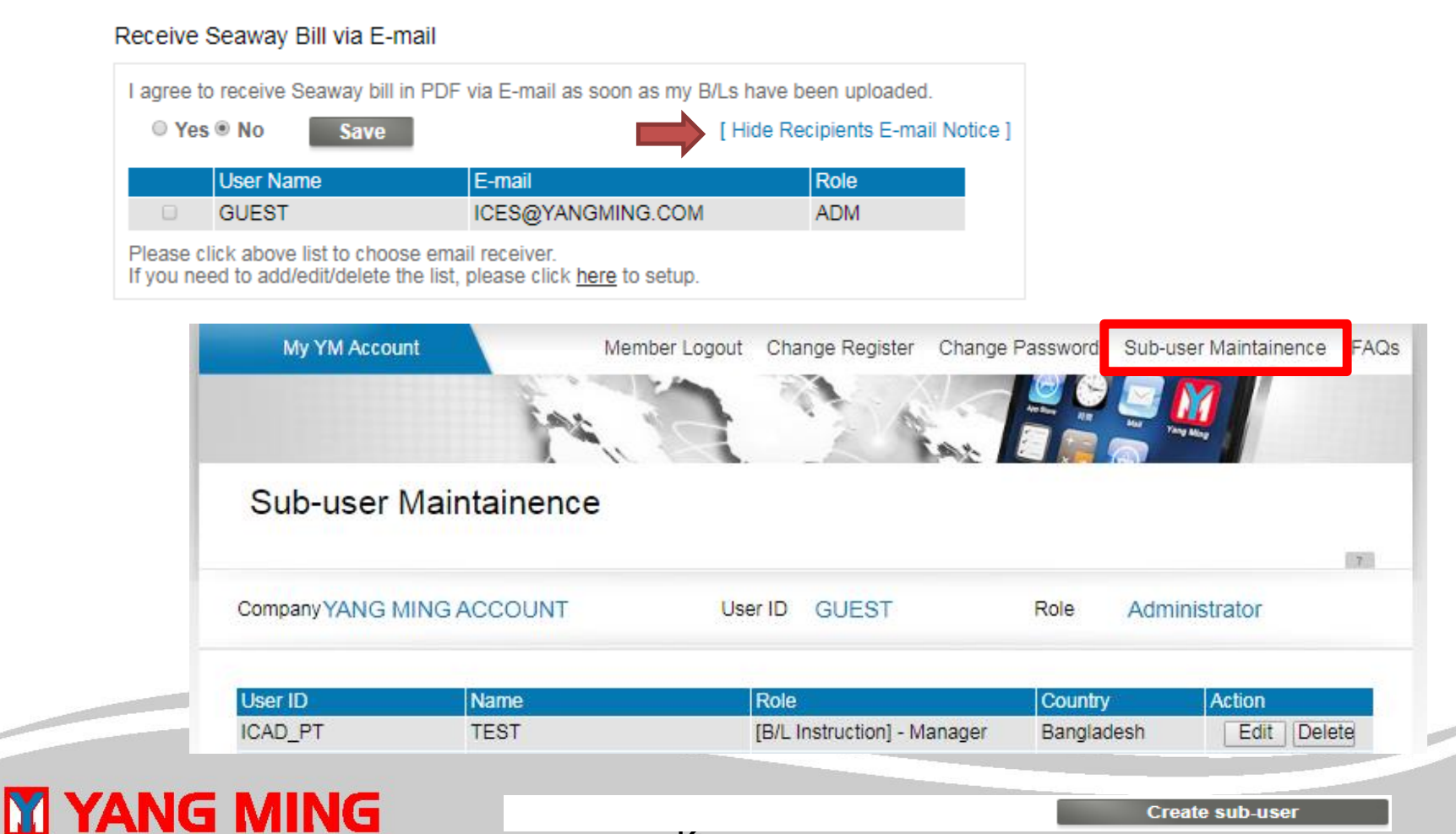

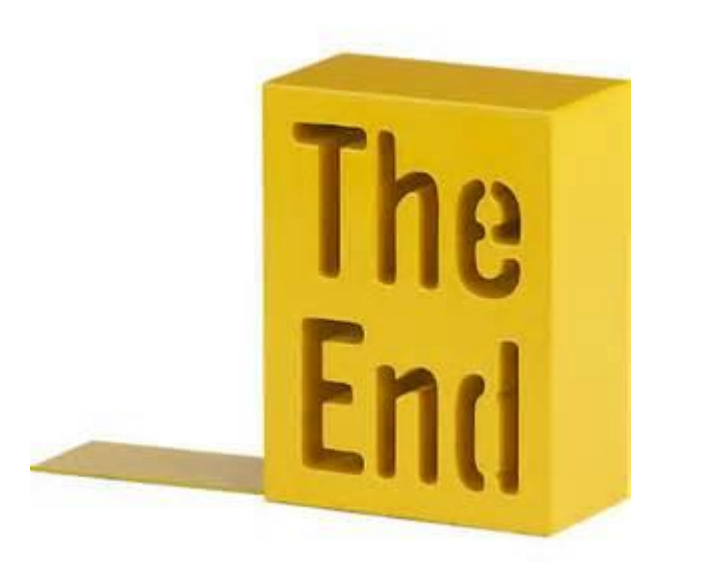

In case of any question, please feel free to contact us (<u>ices@yangming.com</u>). Thanks for your good cooperation.